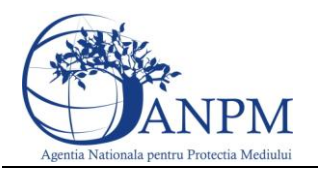

# Ghid de Utilizare a sistemului

# SIM.Deseuri.PCB.Public

pentru inregistrarea cererilor privind raportarea deseurilor provenite din PCB

Sistemul Integrat de Mediu

v 1.0 26 aprilie 2013

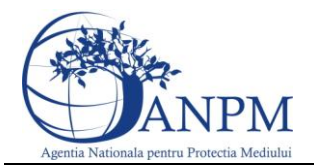

## Cuprins

| Cuprins              | . 2 |
|----------------------|-----|
| ntroducere           | . 3 |
| Evidența versiunilor | . 3 |
| Istoric Versiuni     | . 3 |
| Abrevieri            | . 4 |
| <b>D</b> biectiv     | . 5 |
| Autentificare portal | . 6 |

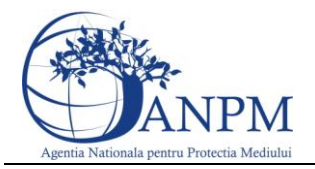

## Introducere

Secțiunea introductivă a prezentului document organizează informații generice relevante pentru gestionarea corespunzătoare a documentului, a tipurilor de modificări apărute si a extensiilor acestuia in corelatie cu publicarile obligatiilor de raportare pentru operatorii economici pe site-ul ANPM.

#### Evidența versiunilor

Urmatoarele versiuni ale prezentului document au fost publicate pe site-ul ANPM

| Versiune | Data        | Tip                 | Autor                                          | Observații    |
|----------|-------------|---------------------|------------------------------------------------|---------------|
| 1.0      | 26.apr.2013 | Release<br>Document | Agentia Nationala pentru<br>Protectia Mediului | Versiunea 1.0 |

#### Istoric Versiuni

| Modificare                                | Descriere                                                                                                    | Data Decizie/<br>Implementare | Motiv                                                                                                    |
|-------------------------------------------|----------------------------------------------------------------------------------------------------|-------------------------------|----------------------------------------------------------------------------------------------------|
| Redactare<br>specificatii de<br>utilizare | Includerea informatiilor<br>relevante pentru realizarea<br>unui flux complet de<br>inregistrare a operatorilor<br>economici | 26 aprilie 2013               | Dicizia ANPM cu<br>privire la transmiterea<br>cererilor privind<br>raportarea deseurilor de<br>PCB in format<br>electronic |

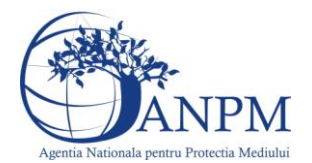

### Abrevieri

| Nr. | Abreviere  | Semnificatie                                      | Descriere                                                                                                    |
|-----|------------|---------------------------------------------------|----------------------------------------------------------------------------------------------------|
| 1   | SIM        | Sistemul Integrat de<br>Mediu                     | Sistemul Integrat de Mediu refera totalitea<br>subsistemelor de colectare, stocare, diseminare si<br>corelare a informatiilor proprii sau derivate<br>activitatilor cu impact asupra mediului, structurate<br>pe directiile administrative ANPM, prin mecanisme<br>automate sau specifice corelate cu reglementarile<br>legale in vigoare                                                                                                    |
| 2   | ANPM       | Agentia Nationala<br>pentru Protectia<br>Mediului | Agentia Nationala pentru Protectia Mediului                                                                                                    |
| 3   | APM        | Agentia pentru<br>Protectia Mediului              | Agentia pentru Protectia Mediului                                                                                                    |
| 4   | eForm      | Formular Electronic de Inregistrare               | Reprezinta subsistemul care permite inregistrarea<br>operatorilor economici, persoane fizice sau<br>persoane juridice in SIM                                                                                                    |
| 5   | Solicitant | n/a                                               | Prin termenul Solicitant se refera absolut toate<br>categoriile de persoane fizice sau juridice care<br>interactioneaza cu institutia ANPM respectiv APM<br>fie in baza unei obligatii de raportare (spre<br>exemplu, obligatia de raportare a Inventarelor de<br>Emisii Locale conform OM 3299/2012) fie in baza<br>intentiei de a obtine eliberarea sau revizuirea unui<br>act de reglementare privind protectia mediului fie<br>raportarea in format electronic a informatiilor<br>specifice evidentei, monitorizarii și eliminarii<br>ecologice raționale a echipamentului electric<br>contaminat cu PCB în România |
| 6   | CUI        | Cod Unic de<br>Inregistrare                       | Codul Unic de Inregistrare eliberat de Ministerul<br>Finantelor pentru fiecare persoana juridica din<br>Romania. Codul este utilizat in SIM pentru<br>identificarea in mod unic a operatorilor economici                                                                                                    |
| 7   | CNP        | Cod Numeric<br>Personal                           | Codul Numeric Personal eliberat de MAI pentru<br>toti cetatenii Romaniei. Codul este utilizat in SIM<br>pentru identificarea in mod unic a persoanelor<br>fizice                                                                                                    |

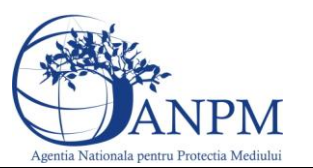

## Obiectiv

Prin acest document, Agentia Nationla pentru Protectia Mediului pune la dispozitia operatorilor economici un ghid complet de utilizare a subsistemului SIM.Deseuri.PCB.Public, subsistem ce implementeaza functii dedicate de administrare a cererilor venite din partea solicitantilor (persoane fizice sau juridice inregistrate in sistemul SIM) cererilor privind raportarea electronica a deseurilor PCB de catre operatorii economici; de asemenea, componenta asigura fluxul automat de creare si inregistrare electronica a cererii in cadrul APM/ANPM (in functie de Autoritatea Competenta selectata in Cerere).

Asa cum a fost mentionat mai sus, raportarile pot fi transmise doar de solicitantii inregistrati cu conturi active in SIM. Pentru mai multe detalii privind modalitatea electronica de inregistrare, va rugam consultati ghidul de inregistrare publicat pe site-ul <u>http://www.anpm.ro</u> sau solicitati mai multe detalii la adresa de mail <u>suportsim@anpm.ro</u>.

Acest ghid este in continuare structurat in sectiuni denumite in mod corespondent cu etapele pe care solicitantii trebuie sa le parcurga pentru a raporta cu succes.

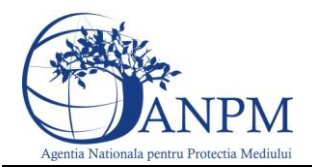

### Autentificare portal

Utilizatorul acceseaza link-ul portalului extern la adresa <u>http://raportare.anpm.ro;</u> in aceasta pagina, pasii pentru introducerea userului si parolei sunt prezentati in capturile de mai jos (de urmarit cadranul rosu din prima imagine unde este pozitionat butonul pentru autentificare):

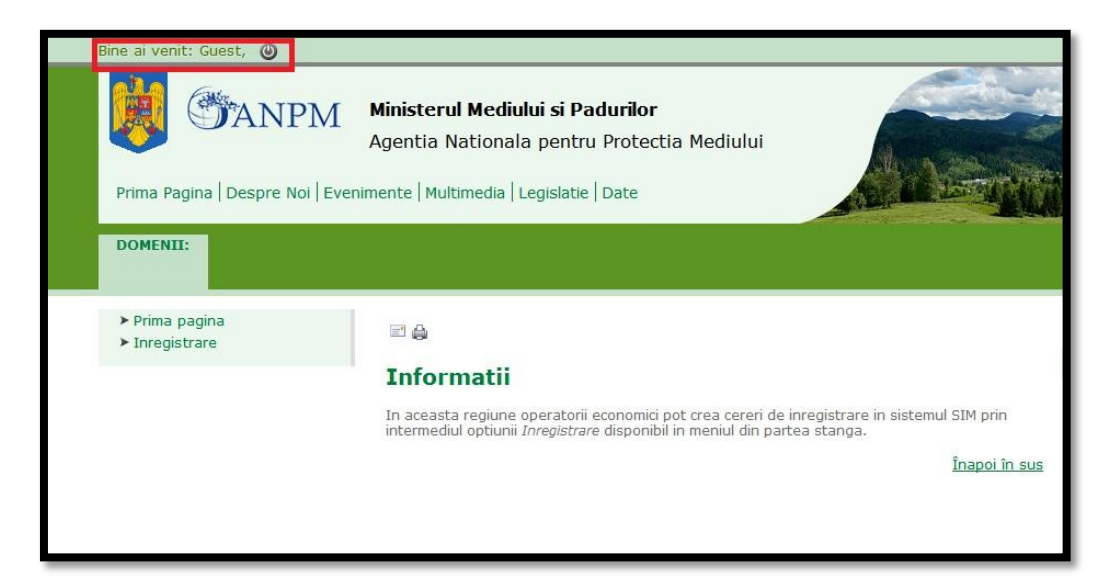

| MANPM                                        |     |
|----------------------------------------------|-----|
| New Here? Register Now<br>User * Password *  |     |
| Log On<br>Logon Problems? <u>Get Support</u> |     |
| Copyright © SAP AG. All Rights Reserved.     | SAP |

Operatorul economic completeaza numele utilizatorului si parola (primite pe mail dupa completarea formularului online de solicitare acces "eForm") si acceseaza Log On

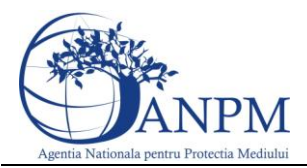

| MANPM                                                                     |
|---------------------------------------------------------------------------|
| New Here? Register Now   User * 99999999910-258501   Password * ••••••••• |
| Log On<br>Logon Problems? Get Support                                     |
| Copyright @ SAP AG. All Rights Reserved.                                  |

**Important!** Mecanismul de securitate si confidentialitate implementat in sistemul S.I.M. obliga solicitantul sa modifice parola primita prin email in urma autorizarii accesului, fiind astfel realizat un pas practic de asigurare a confidentialitatii datelor de inregistrare; pasul este prezentat in captura de mai jos.

**Important**! Parola modificata nu se mai poate schimba decat printr-o solicitare adresata grupului de suport la adresa de email: suportsim@anpm.ro

| () ANPM                                                                                    |     |
|--------------------------------------------------------------------------------------------|-----|
| Change Password<br>Old Password *<br>New Password *<br>Confirm Password *<br>Change Cancel |     |
| Copyright © SAP AG. All Rights Reserved.                                                   | SAP |

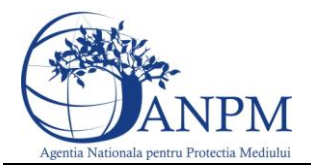

Utilizatorul completeaza vechea parola, primita prin email, ( in campul "Old Password"), completeaza noua parola aleasa (in campul "New Password") si reintroduce noua parola in campul "Confirm Password". Utilizatorul acceseaza butonul Change. In cazul in care nu se doreste modificarea parolei, se acceseaza butonul Cancel.

Daca utilizatorul a reusit autentificarea in aplicatie, acesta are posibilitatea de vizualizare a datelor proprii (Detalii operator economic, Detalii punct de lucru):

| SIM / PCB / Colectare - sesiune 2012 |              |            |  |  |
|--------------------------------------|--------------|------------|--|--|
| Home                                 | Chestionar   |            |  |  |
| Deta                                 | ilii operato | r economic |  |  |

| enumire                                        |                                                     |
|------------------------------------------------|-----------------------------------------------------|
| UI                                             |                                                     |
| Reg Com                                        | Nu exista                                           |
| ara                                            |                                                     |
| udet                                           | Caraş-Severin                                       |
| ocalitate                                      | Armeniş                                             |
| dresa                                          | ARDEALULUI                                          |
| r Reg Com<br>ara<br>udet<br>ocalitate<br>dresa | Nu exista<br>-<br>Caraş-Seve<br>Armeniş<br>ARDEALUL |

#### Detalii punct de lucru

| Denumire   |                        |
|------------|------------------------|
| Judet      | București              |
| Localitate | București - Sectorul 4 |
| Adresa     |                        |

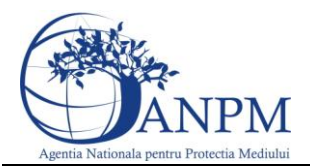

Accesand calea Domenii ->Deseuri -> Chestionar , utilizatorul poate completa raportarea :

|                                                                        | naterialelor:                          |                    | Persoana care completeaza f                                         | ormularul, daca este alta decat definatorul:      |
|------------------------------------------------------------------------|----------------------------------------|--------------------|---------------------------------------------------------------------|---------------------------------------------------|
| )omnul/Doamna                                                          |                                        |                    | Domnul/Doamna                                                       |                                                   |
| etalii de contactare a detina                                          | torului echipamentelor sau materia     | ilelor :           | Detalii de contactare a persoa                                      | anei care completeaza, daca nu este detinatorul : |
| dresa                                                                  |                                        |                    | Adresa                                                              |                                                   |
| elefon                                                                 |                                        |                    | Telefon                                                             |                                                   |
| ax                                                                     |                                        |                    | Fax                                                                 |                                                   |
| )escrierea echipamentelor/r                                            | naterialelor :                         |                    | Locul unde se afla echipamen<br>Persoana de contact :               | itele/materialele :                               |
|                                                                        |                                        | ^                  | Domnul/Doamna                                                       |                                                   |
| ) agaziara                                                             |                                        |                    | Adresa                                                              |                                                   |
| rescriere                                                              |                                        |                    | Telefon                                                             |                                                   |
|                                                                        |                                        | -                  | Fax                                                                 |                                                   |
| chipamentele sau materiale                                             | ele sunt :                             |                    | Compusul desemnat :                                                 |                                                   |
| a] In prezent in functiune?                                            | 🔘 Da 🖲 NU                              |                    | [a] A fost identificat pozitiv<br>sau numai dedus ?                 |                                                   |
| b] Depozitate inainte de<br>plosire?                                   | 🔘 Da 💿 NU                              |                    | [b] Numele compusului<br>desemnat                                   |                                                   |
| c] Depoztitate dupa<br>plosire?                                        | 🔿 Da 💿 NU                              |                    |                                                                     |                                                   |
| d] Altele(specificatii)                                                |                                        |                    |                                                                     |                                                   |
| Concentratie :                                                         |                                        |                    | Volum :                                                             |                                                   |
| a) Concentratia compusului<br>lesemnat a fost masurata<br>au estimata? |                                        |                    | (a) Volumul compusului<br>desemnat a fost masurata<br>sau estimata? |                                                   |
| b] Concentratia compusului<br>lesemnat:                                |                                        |                    | [b] Volumul compusului<br>desemnat:                                 |                                                   |
| Se completeaza numai de au                                             | toritatea publica teritoriala pentru p | rotectia mediului  |                                                                     |                                                   |
| lumere de cod                                                          |                                        |                    |                                                                     |                                                   |
|                                                                        |                                        | Relieve Chestioner | Salvaara di Einalizaara                                             |                                                   |

Pentru a Salva si finaliza chestionarul operatorul va trebui sa completeze toate campurile obligatorii. Dupa salvare chestionarul va trece in starea Draft Extern. Campurile obligatorii sunt urmatoarele:

- a) Detinatorul echipamentelor/materialelor
- b) Persoana care completeaza formularul
- c) Detalii de contactare a detinatorului : Adresa
- d) Detalii de contactare a detinatorului : Telefon
- e) Detalii de contactare a detinatorului : Fax
- f) Locul unde se afla echipamentele/materialele : Domnul/Doamna
- g) Locul unde se afla echipamentele/materialele : Adresa
- h) Locul unde se afla echipamentele/materialele : Telefon
- i) Locul unde se afla echipamentele/materialele : Fax
- j) Descrierea echipamentelor/materialelor

Campurile obligatorii care trebuiesc completate vor apare incadrate in culoare rosie.

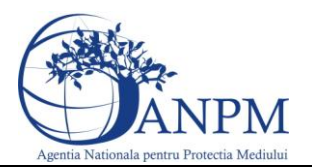

| ome Chestionar                                                                    |                                         |                                                                                |  |  |
|-----------------------------------------------------------------------------------|-----------------------------------------|--------------------------------------------------------------------------------|--|--|
| rugam sa completati datele o                                                      | obligatorii!                            |                                                                                |  |  |
| Detinatorul echipamentelor/ma                                                     | terialelor :                            | Persoana care completeaza formularul, daca este alta decat detinatorul:        |  |  |
| Domnul/Doamna                                                                     |                                         | Domnul/Doamna                                                                  |  |  |
| Detalii de contactare a detinato                                                  | rului echipamentelor sau materialelor : | Detalii de contactare a persoanei care completeaza, daca nu este detinatorul : |  |  |
| Adresa                                                                            |                                         | Adresa                                                                         |  |  |
| Telefon                                                                           |                                         | Telefon                                                                        |  |  |
| Fax                                                                               |                                         | Fax                                                                            |  |  |
| Descrierea echipamentelor/ma                                                      | terialelor :                            | Locul unde se afla echipamentele/materialele :<br>Persoana de contact :        |  |  |
|                                                                                   | ×                                       | Domnul/Doamna                                                                  |  |  |
|                                                                                   |                                         | Adresa                                                                         |  |  |
| Descriere                                                                         |                                         | Telefon                                                                        |  |  |
|                                                                                   |                                         | Fax                                                                            |  |  |
| Echipamentele sau materialele                                                     | sunt:                                   | Compusul desemnat :                                                            |  |  |
| [a] In prezent in functiune?                                                      | 💿 Da 💿 NU                               | [a] A fost identificat pozitiv sau<br>numai dedus ?                            |  |  |
| [b] Depozitate inainte de<br>folosire?                                            | 💿 Da 💿 NU                               | (b) Numele compusului<br>desemnat                                              |  |  |
| [c] Depoztitate dupa folosire? 💿 Da 💿 NU                                          |                                         |                                                                                |  |  |
| [d] Altele(specificatii)                                                          |                                         |                                                                                |  |  |
| Concentratie :                                                                    |                                         | Volum :                                                                        |  |  |
| [a] Concentratia compusului<br>desemnat a fost masurata sau<br>estimata?          |                                         | [a] Volumul compusului<br>desemnat a fost masurata sau<br>estimata?            |  |  |
| [b] Concentratia compusului<br>desemnat:                                          |                                         | lb) Volumul compusului<br>desemnat                                             |  |  |
| Se completeaza numai de autoritatea publica teritoriala pentru protectia mediului |                                         |                                                                                |  |  |
| Numere de cod                                                                     | ×                                       |                                                                                |  |  |
|                                                                                   | - Salvare (                             | Chestionar                                                                     |  |  |

Dupa prima salvare se pot face in continuare modificari. In momentul cand se considera chestionarul ca fiind final se transmite catre APM accesand butonul Salveaza si Finalizeaza. In urma aceastei operatiuni chestionarul intra in "Mod vizualizare". Acest mod permite doar vizualizare nu si modificarea chestionarului.

| SI | SIM / PCB / Colectare - sesiune 2010      |                    |                       |                         |       |  |  |  |
|----|-------------------------------------------|--------------------|-----------------------|-------------------------|-------|--|--|--|
| Но | Home Chestionar                           |                    |                       |                         |       |  |  |  |
| M  | MOD VIZUALIZARE                           |                    |                       |                         |       |  |  |  |
|    | Detinatorul echipamentelor/materialelor : |                    |                       |                         |       |  |  |  |
|    | Domnul/Doamna                             |                    | DL                    |                         |       |  |  |  |
|    | Detal                                     | ii de contactare a | a detinatorului echip | amentelor sau materiale | lor : |  |  |  |
|    | Adresa                                    |                    | Adresa                | ]                       |       |  |  |  |
|    | Telefo                                    | 'n                 |                       | Telefon                 | ]     |  |  |  |
|    | Fax                                       |                    |                       | Fax                     | ]     |  |  |  |

Descrierea echipamentelor/materialelor :

Chestionarul odata completat poate fi trecut in 2 stari:

• Mod Ciorna

In aceasta stare chestionarul ajunge prin accesarea butonului Salveaza. Un chestionar in Modul Ciorna poate fi editat si nu este transmis catre APM.

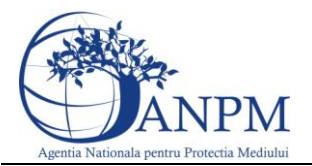

| e Chestionar                                                      |                                               |                                                                   |                                                                            |  |  |  |
|-------------------------------------------------------------------|-----------------------------------------------|-------------------------------------------------------------------|----------------------------------------------------------------------------|--|--|--|
|                                                                   |                                               |                                                                   |                                                                            |  |  |  |
| etinatorul echipamentelor/materialel                              | pr:                                           | Persoana care completeaza formularul, d                           | Persoana care completeaza formularul, daca este alta decat detinatorul:    |  |  |  |
| omnul/Doamna                                                      | Domnul                                        | Domnul/Doamna                                                     | Domnul                                                                     |  |  |  |
| etalii de contactare a detinatorului e                            | chipamentelor sau materialelor :              | Detalii de contactare a persoanei care con                        | Detalii de contactare a persoanei care completeaza, daca nu este detinator |  |  |  |
| dresa                                                             | Adresa                                        | Adresa                                                            | Adresa                                                                     |  |  |  |
| lefon                                                             | Telefon                                       | Telefon                                                           | Telefon                                                                    |  |  |  |
| ex.                                                               | Fax                                           | Fax                                                               | Fax                                                                        |  |  |  |
| escrierea echipamentelor/materialelo                              | er :                                          | Locul unde se afla echipamentele/materia<br>Persoana de contact : | Locul unde se afla echipamentele/materialele :<br>Persoana de contact :    |  |  |  |
|                                                                   | Descriere                                     | Domnul/Doamna                                                     | Domnul                                                                     |  |  |  |
|                                                                   |                                               | Adresa                                                            | Adresa                                                                     |  |  |  |
| escriere                                                          |                                               | Telefon                                                           | Telefon                                                                    |  |  |  |
|                                                                   | ~                                             | Fax                                                               | Fax                                                                        |  |  |  |
| chipamentele sau materialele sunt :                               |                                               | Compusul desemnat :                                               |                                                                            |  |  |  |
| ] In prezent in functiune?                                        | 🔅 Da 🎕 NU                                     | [a] A fost identificat pozitiv sau numai<br>dedus ?               |                                                                            |  |  |  |
| ] Depozitate inainte de folosire?                                 | 🙁 Da 😻 NU                                     | [b] Numele compusului desemnat                                    |                                                                            |  |  |  |
| ] Depoztitate dupa folosire?                                      | 🗇 Da 😻 NU                                     |                                                                   |                                                                            |  |  |  |
| ] Altele(specificatii)                                            |                                               |                                                                   |                                                                            |  |  |  |
| oncentratie :                                                     |                                               | Volum :                                                           | Volum :                                                                    |  |  |  |
| ] Concentratia compusului desemnat a<br>st masurata sau estimata? |                                               | [a] Volumul compusului desemnat a fost<br>masurata sau estimata?  |                                                                            |  |  |  |
| ] Concentratia compusului desemnat:                               |                                               | [b] Volumul compusului desemnat:                                  |                                                                            |  |  |  |
| e completeaza numai de autoritatea p                              | oublica teritoriala pentru protectia mediului | -                                                                 |                                                                            |  |  |  |
| umere de cod                                                      |                                               |                                                                   |                                                                            |  |  |  |
|                                                                   |                                               |                                                                   |                                                                            |  |  |  |

• Mod vizualizare

Dupa salvarea si fInalizarea chestionarului acesta va trece in Modul Vizualizare. In acest caz chestionarul nu va mai putea fi editat.

In cazul in care Chestionarul nu a fost completat corect Operatorul APM va schimba starea chestionarului din Modul Vizualizare in Modul Ciorna. In acest moment se pot reedita datele din chestionar conform observatiilor. Dupa modificarile facute conform observatiilor se acceseaza butonul Salveaza si finalizeaza pentru retransmitere spre aprobare. Observatiile se regasesc in coltul stanga sus al ecranului.

| SIM / PCB / Colectare - sesiune 2011 |                       |          |                       |  |  |  |  |  |
|--------------------------------------|-----------------------|----------|-----------------------|--|--|--|--|--|
| Home Ch                              |                       | estionar |                       |  |  |  |  |  |
| Observatii transmise de ANPM:        |                       |          |                       |  |  |  |  |  |
|                                      | Data                  |          | 2012-10-11 00:00:00.0 |  |  |  |  |  |
|                                      | Observatie Observatii |          |                       |  |  |  |  |  |

**Important!** Eventualele probleme intampinate in operarea aplicatiei Reglementari, va rugam le sesizati la adresa de e-mail <u>suportsim@anpm.ro</u>